## ONE Mail Partnered – Client Deployment Guide

Instructions for Microsoft Exchange 2000/2003 Server

Version: 1.3

## **Copyright Notice**

Copyright © 2014 eHealth Ontario

## All rights reserved

No part of this document may be reproduced in any form, including photocopying or transmission electronically to any computer, without prior written consent of eHealth Ontario. The information contained in this document is proprietary to eHealth Ontario and may not be used or disclosed except as expressly authorized in writing by eHealth Ontario.

#### Trademarks

Other product names mentioned in this document may be trademarks or registered trademarks of their respective companies and are hereby acknowledged.

## **Revision History**

| Date          | Version | Revision                                                                                     |
|---------------|---------|----------------------------------------------------------------------------------------------|
| January 2009  | 1.0     | Initial draft (Ognjen Andrijasevic)                                                          |
| November 2014 | 1.3     | Changes to reflect new ONE Mail environment<br>(David Thabet, ONE Mail Technical Specialist) |
|               |         |                                                                                              |
|               |         |                                                                                              |

## **Table of Contents**

| 1.0 | Introduction                                       | 4  |
|-----|----------------------------------------------------|----|
| 2.0 | Intended Audience                                  | 4  |
| 3.0 | Overview                                           | 4  |
| 4.0 | Creating CSR(s)                                    | 5  |
|     | 4.1 Generating a CSR                               | 5  |
|     | 4.2 Send the CSR to eHealth Ontario                | 11 |
| 5.0 | Receive the Certificates                           | 11 |
| 6.0 | Installing an Exchange Certificate                 | 12 |
| 7.0 | Verifying the Exchange certificate installation    | 15 |
| 8.0 | Install eHealth Ontario's CA Root certificate      | 19 |
| 9.0 | Setup SMTP Connector to ONE Mail Partnered Service | 26 |
|     | 9.1 Setup SMTP Connector on Exchange 2000/2003     | 26 |
|     | 9.2 Setup SMTP Connector on Exchange 2000/2003     | 35 |

## 1.0 Introduction

This document describes the steps required to connect Microsoft Exchange Server 2000/2003 to ONE Mail Partnered product for secure e-mail routing:

- Generate a request for a PKI certificate
- Install the created certificate
- Install eHealth Ontario CA Root certificate
- Setup Send Connector for routing e-mail to ONE Mail Partnered environment
- Setup Receive Connector for routing e-mail from ONE Mail Partnered environment to your corporate messaging system

These instructions apply to Microsoft Exchange Server 2000 (with latest Service Pack installed) installed on MS Windows Server 2000 or Microsoft Exchange Server 2003 (with latest Service Pack installed) installed on Windows Server 2000/2003. Those instructions also can be followed to configure MS Windows Server 2000/2003 IIS server configured as SMTP server to connect to eHealth Ontario's ONE Mail Partnered Service.

## 2.0 Intended Audience

This document is intended for technical personnel at eHealth Ontario client organizations who are involved in registering computer applications with eHealth Ontario. This includes:

- Application Owners
- Their delegates

## 3.0 Overview

The process of connecting to ONE Mail Partnered is as follows:

- 1. Register the application (for which you require a certificate) with eHealth Ontario, if this hasn't been previously done.
- 2. **Obtain a PKI Reference Number from eHealth Ontario**. This number will be required to create and submit your request to eHealth Ontario.

- 3. **Create the Certificate Signing Request (CSR)**. The CSR should be created on the machine where the certificate is to be used. The process of creating a CSR generates a matching public and private RSA key pair and stores the private key on the machine and puts the public key into the CSR.
- 4. Send the CSR (with Reference Number) to the eHealth Ontario Deployment Team
- 5. Receive the created certificate back from the eHealth Ontario Deployment Team
- 6. **Install the certificate**. This should be done on the same machine where the CSR was created.
- 7. Install eHealth Ontario CA Trusted Root certificate
- 8. Setup Connector on Exchange Server 2000/2003 or IIS

## 4.0 Creating CSR(s)

For each request to be generated you require the corresponding Reference Number (example: 8934282) for this identity. These are obtained from the eHealth Ontario Deployment Team. A unique Reference Number is required for each certificate that is to be created.

**NOTE:** It is of essential for this process to work that CSR was created on the same server where certificate will be installed. If this is not possible, please discuss the problem with eHealth Ontario's deployment team and additional processes or procedures will be followed to customize solution for that case.

#### 4.1 Generating a CSR

**Note:** Beginning of the process is separately described to cover different tools which are used to configure Exchange Server 2000/2003 to Web Server Certificate Wizard or MS Windows Server 2000/2003 IIS server and SMTP server to connect to same tool. Images used to describe process are generated on Exchange Server 2003 but truthfully interpret process on any other supported platform.

| The procedure for creating a CSR<br>on an Exchange Server is:                    | The procedure for creating a CSR on an IIS SMTP Server is:  |
|----------------------------------------------------------------------------------|-------------------------------------------------------------|
| 1. Open Exchange System Manager                                                  | 1. Open the IIS Manager                                     |
| 2. Expand Servers                                                                | 2. Select the computer                                      |
| 3. Select the SMTP inbound gateway<br>Server/Protocols/SMTP                      | 3. Select the <b>Default SMTP</b><br>Virtual Server         |
| 4. Right click on the <b>SMTP virtual</b><br>server and select <b>Properties</b> | 4. Right click and select <b>Properties</b> .               |
| 5. Select Access tab and click on<br>Certificate                                 | 5. Select <b>Access</b> tab and click on <b>Certificate</b> |

#### 6. On the **Welcome to the Web Server Certificate Wizard** screen click on **Next** to proceed

| 늘 Exchange Syster Default !                    | SMTP Virtual Server Properties                                                                      |                                                                                                    | ? × ×                                                                                   |
|------------------------------------------------|----------------------------------------------------------------------------------------------------|----------------------------------------------------------------------------------------------------|-----------------------------------------------------------------------------------------|
| C Eile Action ⊻i Genera<br>← → C II            | al Access Messages Delivery                                                                         |                                                                                                    |                                                                                         |
| First Organization                             | nable anonymous access and edit the<br>thentication methods for this resource.                      | Authentication                                                                                                    |                                                                                         |
| Servers<br>SEHMPN1C<br>Vir<br>Queue<br>Birch S | cure communication<br>ew or set the secure communications<br>ethod used when this virtual server is | <u>C</u> ertificate                                                                                                    |                                                                                         |
| i i i i i i i i i i i i i i i i i i i          | <sup>C</sup> Welcome to the Web Server Ce                                                           | ertificate Wizard.                                                                                                    | ×                                                                                       |
| 📄 💮 Pu                                         |                                                                                                    | Welcome to the                                                                                                    | e Web Server                                                                            |
| EG HT Gr<br>⊕-G IM IP                          |                                                                                                    | Certificate Wiza                                                                                                    | ard                                                                                     |
| E I I I I I I I I I I I I I I I I I I I        |                                                                                                    | This wizard helps you create<br>certificates used in secure W<br>between your server and a c                                                              | and administer server<br>'eb communications<br>lient.                                   |
| Gr                                             | a Barbara and                                                                                       | Status of your Web Server:                                                                                                    |                                                                                         |
|                                                |                                                                                                    | Your Web Server doesn't have<br>and you don't have any pend<br>Certificate Wizard will help yo<br>certificate for this Web Serve<br>existing certificate. | ve a certificate installed<br>ding requests.<br>nu to create a new<br>r or attach to an |
|                                                |                                                                                                    | To continue, click Next.                                                                                                    |                                                                                         |
|                                                |                                                                                                    | < <u>B</u> ack                                                                                                    | Next> Cancel                                                                            |

7. On Server Certificate screen select Create a new certificate and click on Next to proceed

| IS Certificate Wizard                                    |                                      |
|----------------------------------------------------------|--------------------------------------|
| Server Certificate<br>These are the methods for assignir | ng a certificate to a Web site.      |
| Select the method you want to use                        | e for this web site:                 |
| Create a new certificate.                                |                                      |
| C Assign an existing certificate                         |                                      |
| Import a certificate from a Key I                        | Manager backup file.                 |
| Import a certificate from a .pfx f                       | file                                 |
| C Copy or Move a certificate from                        | n a remote server site to this site. |
|                                                          |                                      |
|                                                          |                                      |
|                                                          |                                      |
|                                                          | < <u>B</u> ack <u>N</u> ext> Cancel  |
|                                                          |                                      |

8. On **Delayed or Immediate Request** screen select **Prepare the request now, but send it later** and click on **Next** to proceed

| IIS Certificate Wizard                                                                                                    |                                              |                     | ×            |
|----------------------------------------------------------------------------------------------------|----------------------------------------------|---------------------|--------------|
| Delayed or Immediate Request<br>You can prepare a request to be sent I<br>immediately.                                      | ater, or you can se                          | end one             |              |
| Do you want to prepare a certificate re<br>immediately to an online certification au<br>• Prepare the request now, but send | quest to be sent la<br>uthority?<br>it later | iter, or do you wan | t to send it |
| $\bigcirc$ Send the request immediately to an                                                                               | n online certification                       | n authority         |              |
|                                                                                                    |                                              |                     |              |
|                                                                                                    | < <u>B</u> ack                               | <u>N</u> ext >      | Cancel       |

9. On Name and Security Settings screen enter your organization name in proper field, check that Bit length selected is default *1024*, and that Select cryptographic service provider (CSP) for this certificate check box is not selected and click on Next to proceed

| Type a name fo                                                                               | r the new certificate. The name should be easy fo                                                                           | or you to refer to and                        |
|----------------------------------------------------------------------------------------------|----------------------------------------------------------------------------------------------------|-----------------------------------------------|
| emember.<br>Name:                                                                            |                                                                                                    |                                               |
| <enter th="" your<=""><th>organization nam e here&gt;</th><th></th></enter>                  | organization nam e here>                                                                                                    |                                               |
| The bit length o                                                                             | f the encryption key determines the certificate's er                                                                        | ncryption strength.                           |
| The bit length o<br>The greater the<br>Jecrease perfo<br>Bit lengt <u>h</u> :                | f the encryption key determines the certificate's er<br>bit length, the stronger the security. However, a<br>mance.         | ncryption strength.<br>greater bit length may |
| The bit length o<br>The greater the<br>decrease perfo<br>Bit lengt <u>h</u> :<br>Select crvp | f the encryption key determines the certificate's er<br>bit length, the stronger the security. However, a<br>mance.<br>1024 | ncryption strength.<br>greater bit length may |

 On Organization Information screen insert proper information about your organization again (Organization name and Organizational Unit name, if there no Organizational Unit, insert same information in both fields) and click on Next to proceed

| C  | ertificate Wizard                                                                                                    |
|----|----------------------------------------------------------------------------------------------------|
| rg | ganization Information<br>Your certificate must include information about your organization that<br>distinguishes it from other organizations.                                                                                                    |
|    | Select or type your organization's name and your organizational unit. This is typically the legal name of your organization and the name of your division or department.<br>For further information, consult certification authority's Web site.<br>Organization: |
|    | <enter here="" name="" organization="" your=""></enter>                                                                                                    |
|    | Droanizational unit                                                                                                    |
|    | <enter e="" here="" nam="" organizational="" unit="" your=""></enter>                                                                                                    |
|    |                                                                                                    |
|    |                                                                                                    |
|    |                                                                                                    |
|    | < <u>B</u> ack <u>N</u> ext> Cancel                                                                                                    |

On Your Site's Common Name enter the Reference number (e.g. 8934282) provided by eHealth Ontario in the Common name field and click on Next to proceed

| 5 C | ertificate Wizard                                                                                                    |
|-----|----------------------------------------------------------------------------------------------------|
| Ö   | ur Site's Common Name<br>Your Web site's common name is its fully qualified domain name.                                                                                               |
|     | Type the common name for your site. If the server is on the Internet, use a valid DNS<br>name. If the server is on the intranet, you may prefer to use the computer's NetBIOS<br>name. |
|     | If the common name changes, you will need to obtain a new certificate.                                                                                                    |
|     | Common name:                                                                                                    |
|     | <enter by="" here="" number="" provided="" reference="" ssha="" the=""></enter>                                                                                                    |
|     |                                                                                                    |
|     |                                                                                                    |
|     |                                                                                                    |
|     |                                                                                                    |
|     |                                                                                                    |
|     | < Back Next > Cancel                                                                                                    |
|     |                                                                                                    |

12. On the **Geographical Information** screen insert *CA* (*Canada*) as **Country/Region**, *Ontario* as **State/province** and proper **City/location** information in proper field. Then click on **Next** to proceed

| Country/Region:                                    |                                                      |
|----------------------------------------------------|------------------------------------------------------|
| CA (Canada) 🗾                                      |                                                      |
| State/province:                                    |                                                      |
| ON                                                 |                                                      |
| City/Jocality:                                     |                                                      |
| TOR                                                |                                                      |
| State/province and City/locality<br>abbreviations. | must be complete, official names and may not contain |

13. On Certificate Request File Name enter a file name in which to store the request. Use the reference number in the file name (Example: C:\CSR\_8934282.txt). Click on Next to proceed

| IIS Certificate Wizard                                                                                               | ×               |
|----------------------------------------------------------------------------------------------------|-----------------|
| Certificate Request File Name<br>Your certificate request is saved as a text file with the file name you<br>specify. |                 |
| Enter a file name for the certificate request.                                                                       |                 |
| <u>File name:</u>                                                                                                    |                 |
| C:\CSR_8934282.txt                                                                                                   | B <u>r</u> owse |
|                                                                                                    |                 |
|                                                                                                    |                 |
|                                                                                                    |                 |
|                                                                                                    |                 |
|                                                                                                    |                 |
|                                                                                                    |                 |
| <u>}</u>                                                                                                    |                 |
| < <u>B</u> ack <u>N</u> ext >                                                                                        | Cancel          |

14. On **Request File Summary** page review all selected options and if they are right, click on **Next** to proceed

| IIS<br>Re | Certificate Wizard<br>equest File Summary<br>You have chosen to gene                                            | erate a request file.                                                             |                | ×      |
|-----------|----------------------------------------------------------------------------------------------------|-----------------------------------------------------------------------------------|----------------|--------|
|           | To generate the following                                                                                       | request, click Next.                                                              |                |        |
|           | File name: c:\certreq.txt                                                                                       |                                                                                   |                |        |
|           | Your request contains the                                                                                       | following information:                                                            |                |        |
| -<br>     | Issued To<br>Friendly Name<br>Country/Region<br>State / Province<br>City<br>Organization<br>Organizational Unit | Organiz ation name<br>CA<br>ON<br>TOR<br>Organization name<br>Organizational unit |                |        |
|           |                                                                                                    | < <u>B</u> ack                                                                    | <u>N</u> ext > | Cancel |

15. On the **Completing the Web Server Certificate** page click on **Finish** to exit wizard

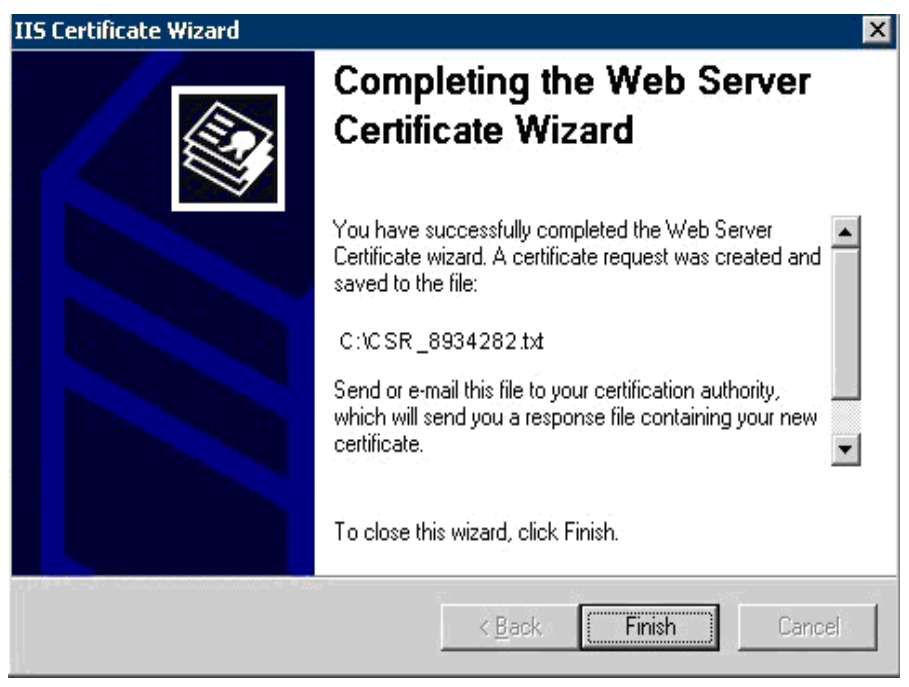

Complete the above procedure for each certificate you need to create, entering a new Reference Number, and Output File Name for each request. The result each time is a CSR file.

#### 4.2 Send the CSR to eHealth Ontario

Forward the **CSR/CSRs** to the eHealth Ontario Deployment Team. They will return a certificate created from the CSR and the eHealth Ontario CA Root certificate.

## 5.0 Receive the Certificates

When the certificate is created by eHealth Ontario CA, it will be sent to you in a file.

Its contents will resemble the following:

| BEGIN CERTIFICATE                                                |
|------------------------------------------------------------------|
| MIIGYAYJKoZIhvcNAQcCoIIGUTCCBk0CAQExADALBgkqhkiG9w0BBwGgggY1MIIG |
| MTCCBRmgAwIBAgIEQA9uVDANBgkqhkiG9w0BAQUFADCBpjETMBEGCgmSJomT8ixk |
| ARkWA3NzaDEbMBkGCgmSJomT8ixkARkWC1N1YnNjcmliZXJzMRUwEwYDVQQLEwxT |
| U0ggU2VydmljZXMxETAPBgNVBAsTCFNlY3VyaXR5MQwwCgYDVQQLEwNQS0kxOjA4 |
| BgNVBAMTMVNtYXJ0IFN5c3RlbXMgZm9yIEhlYWx0aCBBZ2VuY3kgUm9vdCBDQSAt |
| IFRlc3RpbmcwHhcNMDYwMjE3MDEwNDQxWhcNMDkwMjE3MDEzNDQxWjCBkzETMBEG |
| CgmSJomT8ixkARkWA3NzaDEbMBkGCgmSJomT8ixkARkWC3N1YnNjcmliZXJzMRQw |
| EgYDVQQLEwtTdWJzY3JpYmVyczESMBAGA1UECxMJSG9zcG10YWxzMQ8wDQYDVQQI |
| EwZPTFNUU1QxFTATBqNVBAsTDEFwcGxpY2F0aW9uczENMAsGA1UEAxMESE1TNjCE |

```
nzANBgkqhkiG9w0BAQEFAAOBjQAwgYkCgYEAwmVaRaRrPLO+ZY44H2ZIX1s6jpA3
H24UDEOKYfaZ1gZesltzYDphXOMp/7ZnP350TnbiZQqpNFLqqckFOWskJSC83PEU
xMa5jJU1xTfdpGWtnYrvT+mi0q3x+KGQ4y7DDtD4KSAWXkkIKndiYH9mvPBQ+q4X
aqHqmFN/DZw/kTECAwEAAaOCAvowggL2MAsGA1UdDwQEAwIHgDArBgNVHRAEJDAi
gA8yMDA2MDIxNzAxMDQ0MVqBDzIwMDgwMzI1MDUzNDQxWjCBxQYIKwYBBQUHAQEE
gbgwgbUwgbIGCCsGAQUFBzAChoGlbGRhcDovL3NzaHBraTJhMDAwMXUuc3Vic2Nv
aWJlcnMuc3NoL2NuPVNtYXJ0IFN5c3RlbXMgZm9yIEhlYWx0aCBBZ2VuY3kgUm9v
dCBDQSAtIFR1c3RpbmcsIG91PVBLSSwgb3U9U2VjdXJpdHksIG91PVNTSCBTZXJ2
aWNlcywgZGM9U3Vic2NyaWJlcnMsIGRjPXNzaD9jQUNlcnRpZmljYXRlMIIBigYD
VR0fBIIBgTCCAX0wqcGqgb6qgbukgbgwgbUxEzARBgoJkiaJk/IsZAEZFqNzc2qx
GzAZBgoJkiaJk/IsZAEZFgtTdWJzY3JpYmVyczEVMBMGA1UECxMMU1NIIFN1cnZp
Y2VzMREwDwYDVQQLEwhTZWN1cml0eTEMMAoGA1UECxMDUEtJMTowOAYDVQQDEzFT
bWFydCBTeXN0ZW1zIGZvciBIZWFsdGggQWdlbmN5IFJvb3QgQ0EgLSBUZXN0aW5n
MQ0wCwYDVQQDEwRDUkwyMIG2oIGzoIGwhoGtbGRhcDovL2NybHUuc3NoYS5jYS9j
bj1TbWFydCUyMFN5c3RlbXMlMjBmb3IlMjBIZWFsdGqlMjBBZ2VuY3klMjBSb290
JTIwQ0ElMjAtJTIwVGVzdGluZyxvdT1QS0ksb3U9U2VjdXJpdHksb3U9U1NIJTIw
U2VydmljZXMsZGM9U3Vic2NyaWJlcnMsZGM9c3NoP2NlcnRpZmljYXRlUmV2b2Nh
dGlvbkxpc3QwHwYDVR0jBBgwFoAUoDjQCKRd/Fk7eTuqfcpZKT5GWRowHQYDVR00
BBYEFDtLS1NyMiADLtzKP/vfrPTThIQVMAkGA1UdEwQCMAAwGQYJKoZIhvZ9B0EA
BAwwChsEVjcuMQMCBLAwDQYJKoZIhvcNAQEFBQADggEBAB45Jjvk7NeokO2/iy+H
X142NV7wRR11BmcJKLxYE3YgrGw7C7kBRjBEZbjoQy8g1Mniop8m1kA6tiJreuF2
kAxElilGu1DK5IqrA+1W7S3b7G5XipgC7jF8iQ9zUhblTsfLfLKZ0r/exPX3LE/P
RYeqIUbATXfc/tuwcPm4kjRigpNIs+uEJAgkoOr73A1U2SLlGf1Q+EhSyTQ2qRI/
lIDTnEACHXbgEhU4qG8p+cN2GDcN8HJUqVLG1H6GOzfp1+6rZVeHfapUqf+hWmtX
LCjcOCVZeaS6GpzIlbBlhRLae6glPUNQUqfX0P8dxCitvY20w0mePuikS1dFsAMz
MGYxAA==
```

----END CERTIFICATE----

Proceed to the next section to install the certificate generated from the CSR.

#### 6.0 **Installing an Exchange Certificate**

**NOTE:** It is important to install certificate on the same server where CSR was generated.

To install the certificate:

| The procedure to install<br>certificate on an Exchange<br>Server is:                    | The procedure to install<br>certificate on an IIS SMTP<br>Server is: |
|-----------------------------------------------------------------------------------------|----------------------------------------------------------------------|
| 1. Open Exchange System Manager                                                         | 1. Open the IIS Manager                                              |
| 2. Expand Servers                                                                       | 2. Select the <b>Computer</b>                                        |
| 3. Select the SMTP inbound gateway<br>Server/Protocols/SMTP                             | 3. Select the <b>Default SMTP</b><br>Virtual Server                  |
| 4. Right click on the <b>SMTP virtual</b><br><b>server</b> and select <b>Properties</b> | 4. Right click and select <b>Properties</b> .                        |
| 5. Select <b>Access</b> tab and click on <b>Certificate</b>                             | 5. Select <b>Access</b> tab and click on <b>Certificate</b>          |

6. On the **Welcome to the Web Server Certificate Wizard** screen click on **Next** to proceed

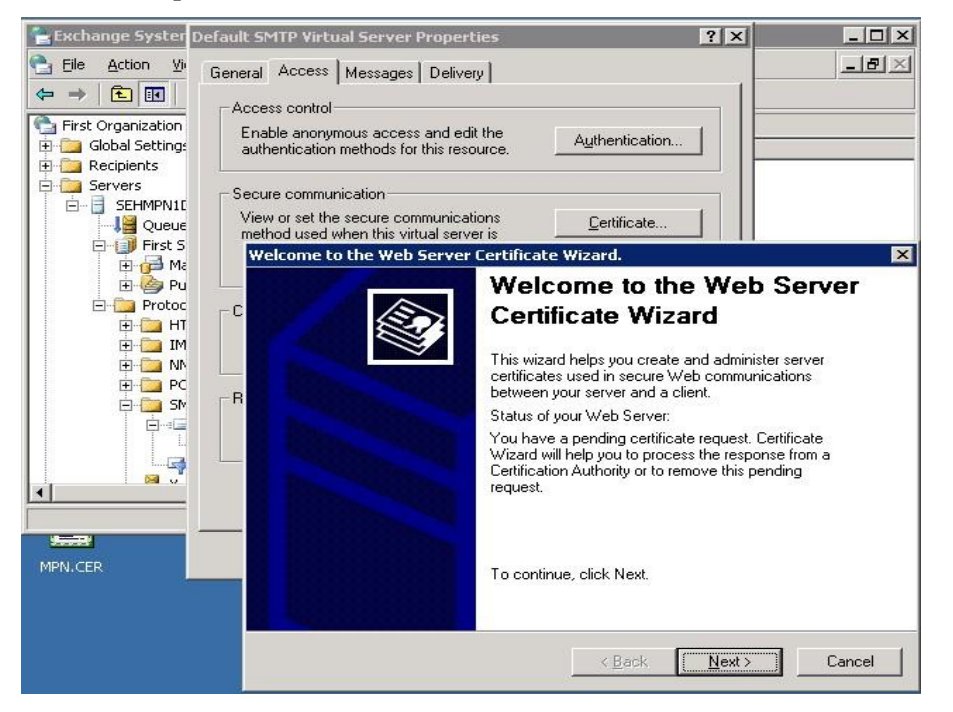

7. On **Pending Certificate Request** screen select **Process the pending request and install the certificate** option and click on **Next** to proceed

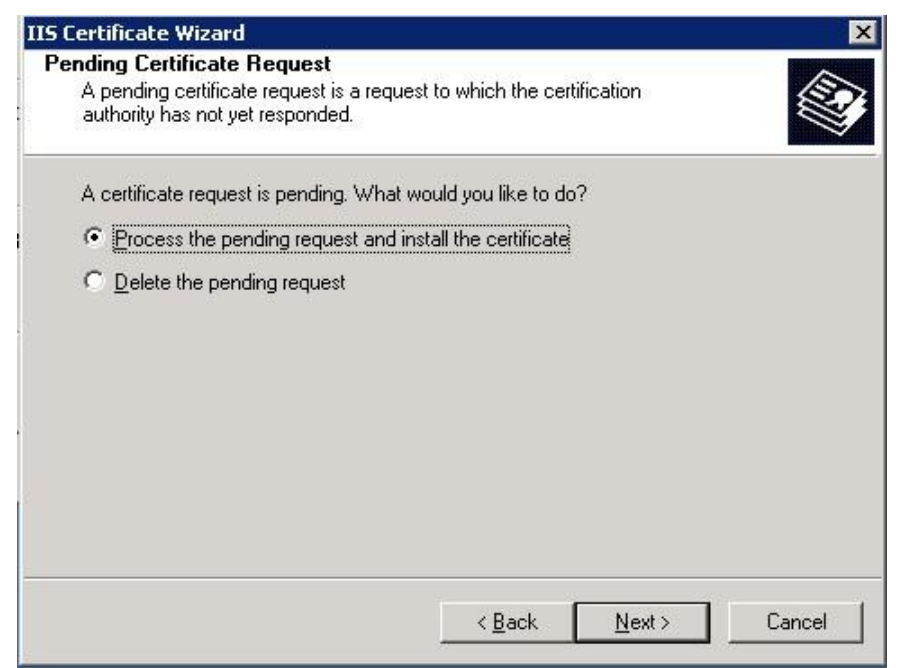

8. On Process a Pending Request screen browse and select certificate file which is send to you by eHealth Ontario's deployment team and which have name with your registration number or your organization name. Click on **Next** to proceed

NOTE: Do not select eHealth Ontario CA Root Certificate for this purpose.

| IIS Certificate Wizard                                                                                                    | ×                |
|----------------------------------------------------------------------------------------------------|------------------|
| Process a Pending Request<br>Process a pending certificate request by retrieving the file that contains<br>the certification authority's response. |                  |
| Enter the path and file name of the file containing the certification autho<br><u>P</u> ath and file name:                                         | rity's response. |
| C:\Documents and Settings\Administrator\Desktop\8934282.CER                                                                                        | B <u>r</u> owse  |
|                                                                                                    |                  |
|                                                                                                    |                  |
|                                                                                                    |                  |
|                                                                                                    |                  |
|                                                                                                    |                  |
| < <u>B</u> ack ( <u>N</u> ext >                                                                                                    | Cancel           |

9. On **Certificate Summary** screen review provided information and if it is right click on **Next** to proceed

| File name: C:\Documents and Settings\Administrator\Desktop\89342<br>Certificate details:<br>Issued To |         |
|----------------------------------------------------------------------------------------------------|---------|
| Certificate details:<br>Issued To                                                                     | 282.CEF |
| Issued To                                                                                             |         |
| Lawyed Dy Creat Cystems for Haalth Agency                                                             |         |
| Authority Smart Systems for Health Agency                                                             |         |
| Expiration Date 10/5/2007                                                                             |         |
| Intended Purpose Server Authentication                                                                |         |
| Organization name                                                                                     |         |

10. On **Completing the Web Server Certificate** page click on **Finish** to exit wizard

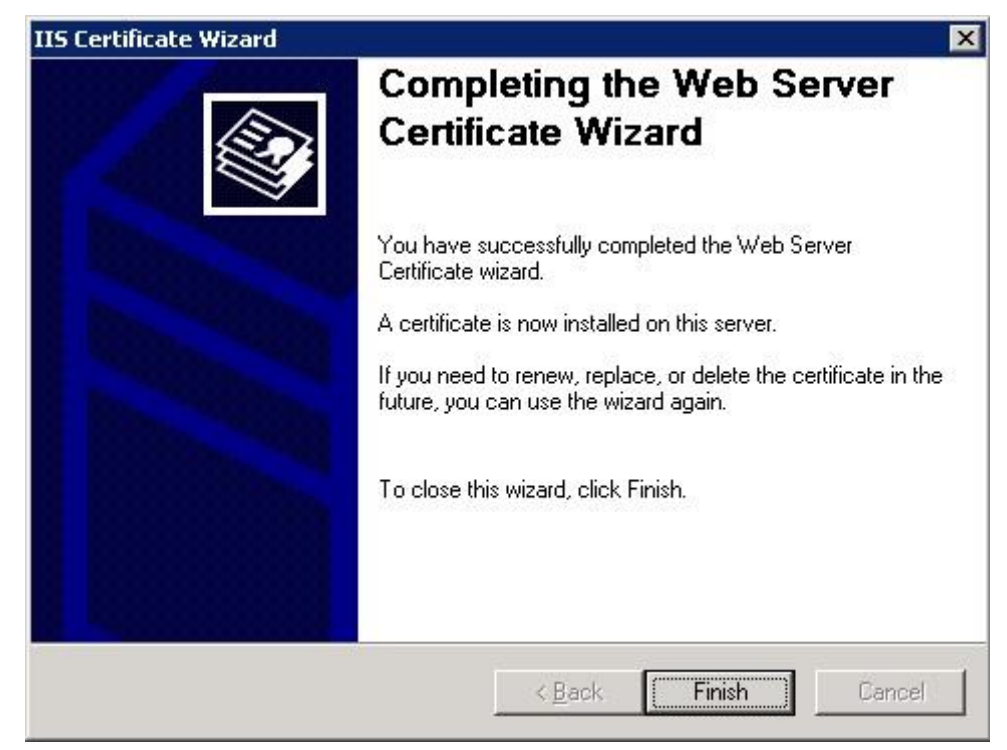

## 7.0 Verifying the Exchange certificate installation

To verify the certificate installation:

1. From the **Start** menu, select **Run**. In the Run dialog box, type **mmc** and click **OK**.

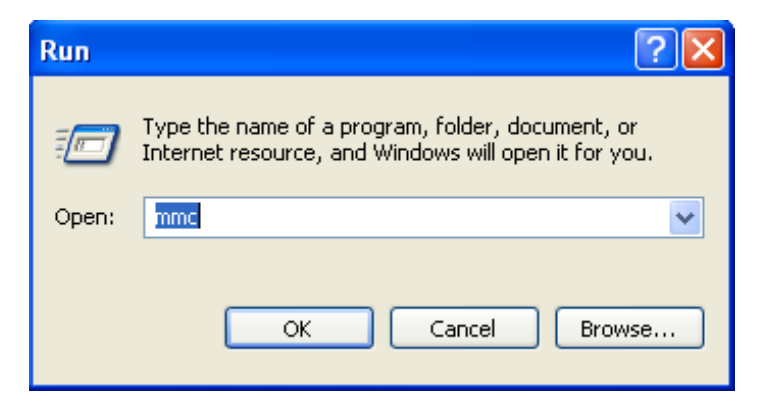

2. The Microsoft Management Console is displayed.

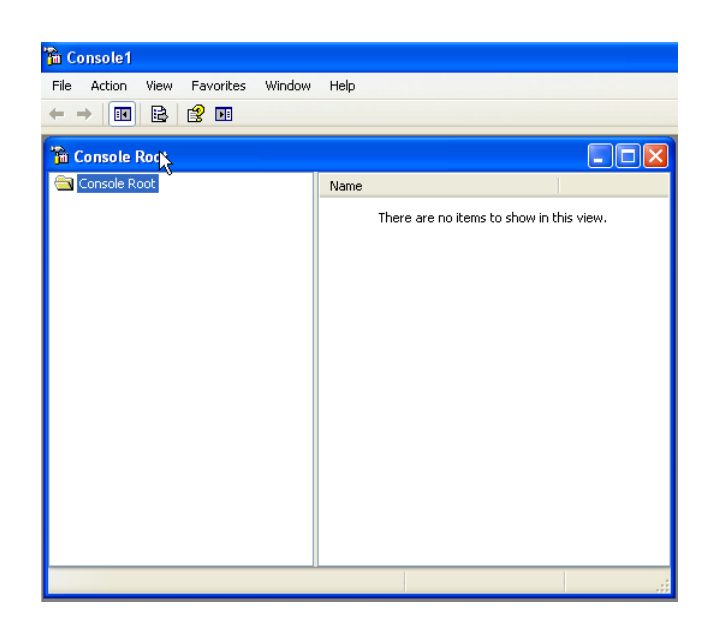

3. From the File menu, select Add/Remove Snap-in.

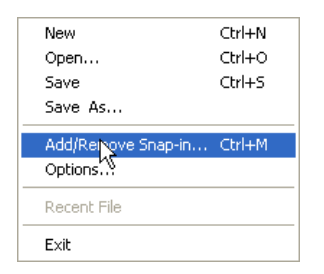

4. On the Standalone tab, click **Add**.

| Add/Remove Snap     | in                                             | ? 🗙   |
|---------------------|------------------------------------------------|-------|
| Standalone Extensi  | ons                                            |       |
| Use this page to ad | or remove a stand-alone snap-in from the conso | le.   |
| Snap-ins added to:  | Console Root                                   |       |
|                     |                                                | R.    |
|                     |                                                |       |
|                     |                                                |       |
|                     |                                                |       |
| Description         |                                                |       |
| Add                 | Remove About                                   |       |
|                     | ОК                                             | ancel |

5. From the Available Standalone Snap-in list box, select "**Certificates**", and then click **Add**.

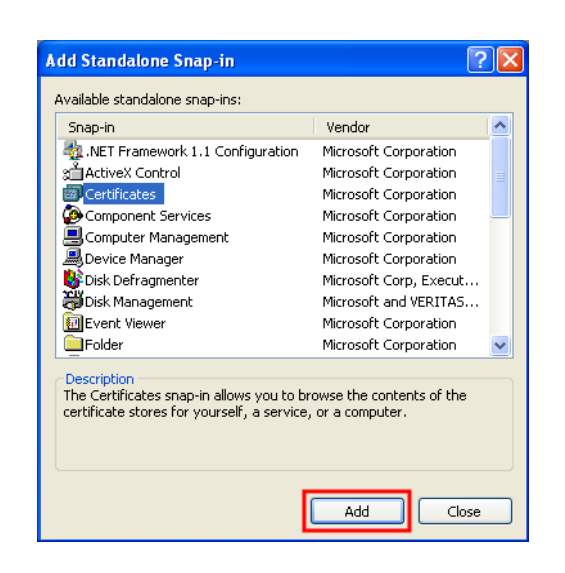

6. In Certificates snap-in pop-up window select Computer account and press Next.

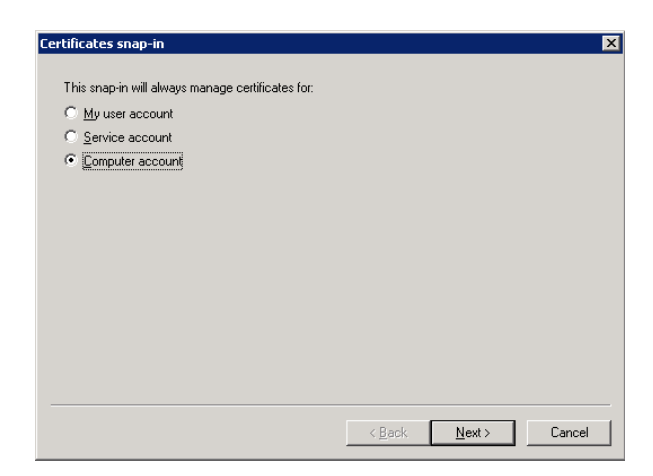

7. In **Select Computer** pop-up window select **Local Computer** option and click on **Finish** button.

| Local computer:                           | (the computer this console is running on)                                                  |
|-------------------------------------------|--------------------------------------------------------------------------------------------|
| C Another computer                        | Biowse                                                                                     |
| Allow the selecter<br>only applies if you | d computer to be changed when launching from the command line. This<br>I save the console. |
|                                           |                                                                                            |
|                                           |                                                                                            |
|                                           |                                                                                            |

- 8. In Stand Alone snap-in window press **Close** button and in Add/Remove window click on **OK** to exit.
- 9. In the console tree, select **Personal Certificates** container and locate new certificate **Issued By** *Smart Systems for Health Agency Root CA*.

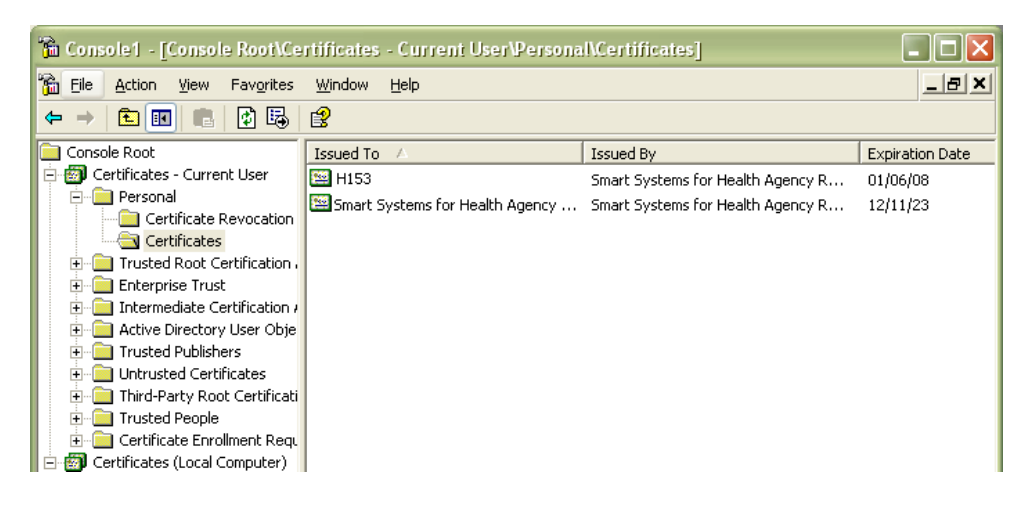

10. Double-click the certificate generated from the CSR. The following dialog appears:

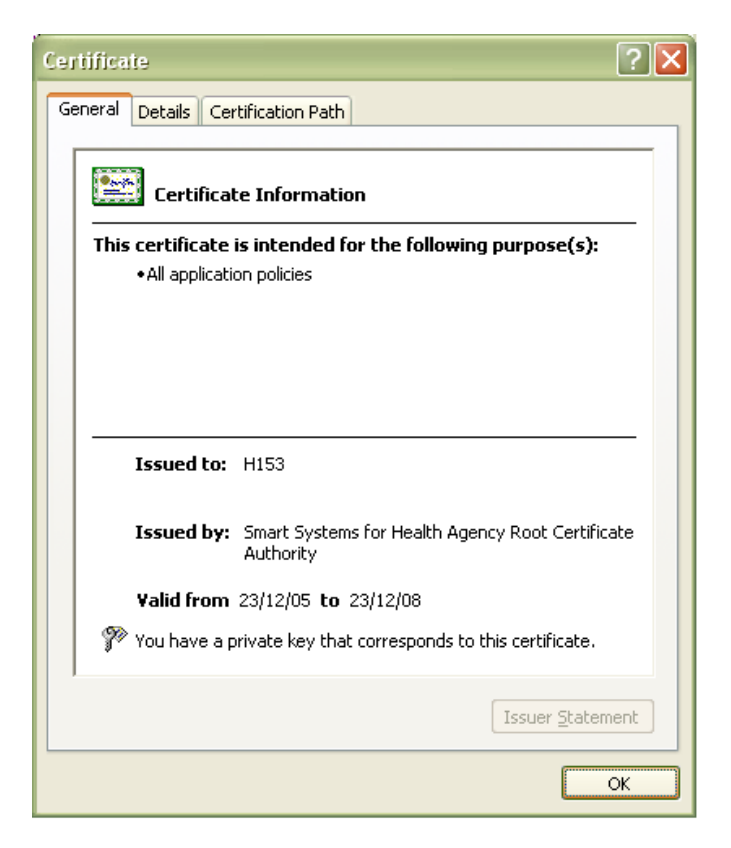

Ensure that the message "You have a private key that corresponds to this certificate" is displayed.

11. You have successfully installed the certificate.

## 8.0 Install eHealth Ontario's CA Root certificate

**Note:** You must also install the eHealth Ontario's Root Certificate; this is not the certificate which you installed earlier in Personal Certificates storage for local computer. If you are missing this certificate in your installation package please contact eHealth Ontario and they will provide this to you.

Install the **eHealth Ontario CA Root certificate** using Microsoft Management Console (**MMC**).

• From the **Start** menu, select **Run**. In the Run dialog box, type **mmc** and click **OK**.

| Run   | ?X                                                                                                    |
|-------|----------------------------------------------------------------------------------------------------|
|       | Type the name of a program, folder, document, or<br>Internet resource, and Windows will open it for you. |
| Open: | mmc                                                                                                    |
|       | OK Cancel Browse                                                                                         |

• The Microsoft Management Console is displayed.

| 🚡 Console1                                                                              |      |                                          |
|-----------------------------------------------------------------------------------------|------|------------------------------------------|
| File     Action     View     Favorites     Window       ←     →     □     □     □     □ | Help |                                          |
| 🚡 Console Roc                                                                           |      |                                          |
| Console Root                                                                            | Name |                                          |
|                                                                                         |      | There are no items to show in this view. |
|                                                                                         |      |                                          |

• From the File menu, select Add/Remove Snap-in.

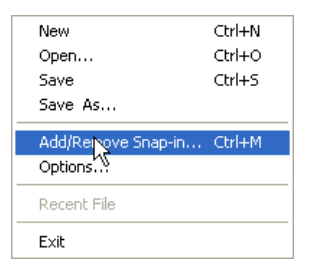

• On the Standalone tab, click Add.

| Add/Remove Snap-in                                                  | ?×    |
|---------------------------------------------------------------------|-------|
| Standalone Extensions                                               |       |
| Use this page to add or remove a stand-alone snap-in from the conso | le.   |
| Snap-ins added to: 🔄 Console Root 💌                                 | £     |
|                                                                     | R     |
|                                                                     |       |
|                                                                     |       |
|                                                                     |       |
| C Description                                                       |       |
|                                                                     |       |
| Add Remove About                                                    |       |
| ок с                                                                | ancel |

• From the Available Standalone Snap-in list box, select "**Certificates**", and then click **Add**.

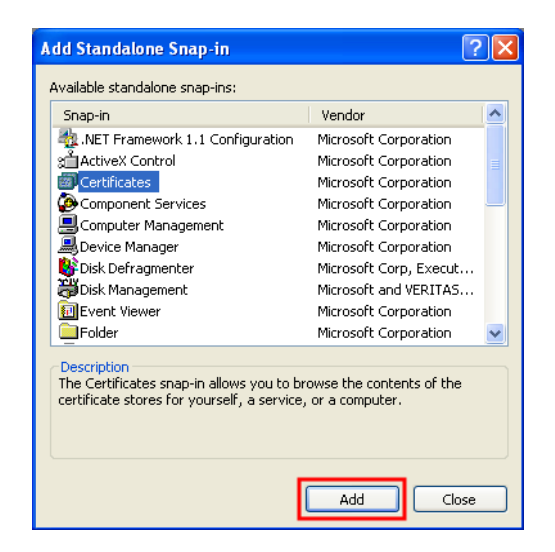

• In Certificates snap-in pop-up window select Computer account and press Next

| This snap-in will always mar         | nage certificates f | or: |  |
|--------------------------------------|---------------------|-----|--|
| My user account                      |                     |     |  |
| Service account                      |                     |     |  |
| <ul> <li>Computer account</li> </ul> |                     |     |  |
|                                      |                     |     |  |
|                                      |                     |     |  |
|                                      |                     |     |  |
|                                      |                     |     |  |
|                                      |                     |     |  |
|                                      |                     |     |  |
|                                      |                     |     |  |
|                                      |                     |     |  |
|                                      |                     |     |  |
|                                      |                     |     |  |

• In Select Computer pop-up window select Local Computer option and click on Finish button

| This snap-in will always m                                          | anage:<br>computer this console is running on)                                      |
|---------------------------------------------------------------------|-------------------------------------------------------------------------------------|
| C Another computer:                                                 | Browse                                                                              |
| <ul> <li>Allow the selected c<br/>only applies if you sa</li> </ul> | omputer to be changed when launching from the command line. This<br>we the console. |
|                                                                     |                                                                                     |
|                                                                     |                                                                                     |

- In Stand Alone snap-in window press **Close** button and in Add/Remove window click on **OK** to exit
- In Microsoft Management Console (MMC), expend the Certificates snap-in

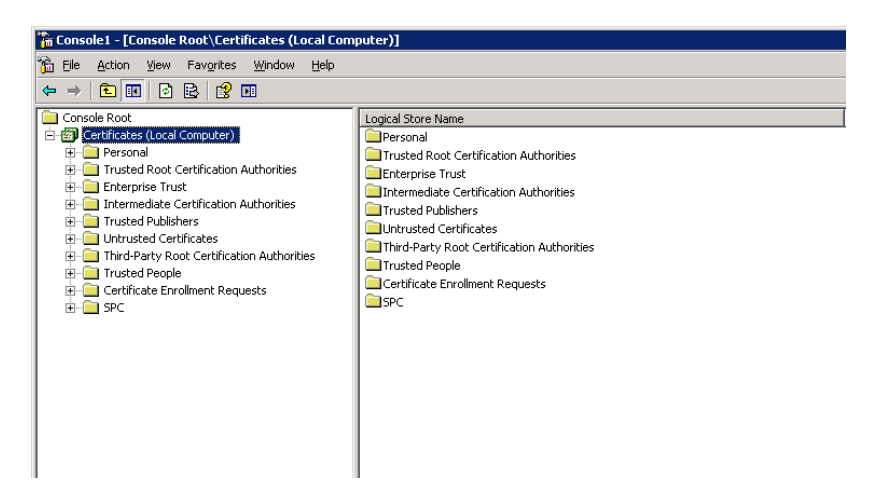

• In the console tree, select **Trusted Root Certificate Authorities** – **Certificates** container

| 🚡 Console1 - [Console Root\Certificates (Local Computer)\Trusted Root Certification Authorities\Certificates] |                                            |                                        |                 |                      |                        |        |                 |  |
|----------------------------------------------------------------------------------------------------|--------------------------------------------|----------------------------------------|-----------------|----------------------|------------------------|--------|-----------------|--|
| Ele Action View Favorites Window Help                                                                         |                                            |                                        |                 |                      |                        |        |                 |  |
|                                                                                                    |                                            |                                        |                 |                      |                        |        |                 |  |
| Console Root                                                                                                  | Issued To 🔺                                | Issued By                              | Expiration Date | Intended Purposes    | Friendly Name          | Status | Certificate Tem |  |
| 🖻 🐻 Certificates (Local Computer)                                                                             | ABA.ECOM Root CA                           | ABA.ECOM Root CA                       | 7/9/2009        | Secure Email, Server | DST (ABA.ECOM) CA      |        |                 |  |
| 🗄 🖳 Personal                                                                                                  | 🖼 Autoridad Certificadora de la Asoc       | Autoridad Certificadora de la Asocia   | 6/28/2009       | Secure Email, Server | Autoridad Certificad   |        |                 |  |
| Trusted Root Certification Authorities                                                                        | Autoridad Certificadora del Colegi         | Autoridad Certificadora del Colegio    | 6/29/2009       | Secure Email, Server | Autoridad Certificad   |        |                 |  |
| Certificates                                                                                                  | Baltimore EZ by DST                        | Baltimore EZ by DST                    | 7/3/2009        | Secure Email, Server | DST (Baltimore EZ) CA  |        |                 |  |
| Enterprise Trust                                                                                              | 🖼 Belgacom E-Trust Primary CA              | Belgacom E-Trust Primary CA            | 1/21/2010       | Secure Email, Server | Belgacom E-Trust Pri   |        |                 |  |
| Intermediate Certification Authorities     Trucked Dublishare                                                 | C&W HKT SecureNet CA Class A               | C&W HKT SecureNet CA Class A           | 10/16/2009      | Secure Email, Server | CW HKT SecureNet       |        |                 |  |
| Industed Populations                                                                                          | C&W HKT SecureNet CA Class B               | C&W HKT SecureNet CA Class B           | 10/16/2009      | Secure Email, Server | CW HKT SecureNet       |        |                 |  |
| Third-Party Root Certification Authorities                                                                    | 🖼 C&W HKT SecureNet CA Root                | C&W HKT SecureNet CA Root              | 10/16/2010      | Secure Email, Server | CW HKT SecureNet       |        |                 |  |
|                                                                                                    | 🖼 C&W HKT SecureNet CA SGC Root            | C&W HKT SecureNet CA SGC Root          | 10/16/2009      | Secure Email, Server | CW HKT SecureNet       |        |                 |  |
| Certificate Enrolment Requests                                                                                | 🖼 Certisign - Autoridade Certificador      | Certisign - Autoridade Certificadora   | 6/26/2018       | Secure Email, Server | Certisign Autoridade   |        |                 |  |
| E SPC                                                                                                    | 🔛 Certisign - Autoridade Certificador      | Certisign - Autoridade Certificadora   | 6/26/2018       | Secure Email, Server | Certisign Autoridade   |        |                 |  |
|                                                                                                    | 🔛 Certisign Autoridade Certificadora       | Certisign Autoridade Certificadora A   | 6/26/2018       | Secure Email, Server | Certisign Autoridade   |        |                 |  |
|                                                                                                    | 🖼 Certisign Autoridade Certificadora       | Certisign Autoridade Certificadora A   | 7/9/2018        | Secure Email, Server | Certisign Autoridade   |        |                 |  |
|                                                                                                    | 🖼 Class 1 Primary CA                       | Class 1 Primary CA                     | 7/6/2020        | Secure Email, Server | CertPlus Class 1 Prim  |        |                 |  |
|                                                                                                    | 🔛 Class 1 Public Primary Certification     | Class 1 Public Primary Certification A | 8/1/2028        | Secure Email, Client | VeriSign Class 1 Publi |        |                 |  |
|                                                                                                    | Class 1 Public Primary Certification       | Class 1 Public Primary Certification A | 1/7/2020        | Secure Email, Client | VeriSign Class 1 Prim  |        |                 |  |
|                                                                                                    | Class 2 Primary CA                         | Class 2 Primary CA                     | 7/6/2019        | Secure Email, Server | CertPlus Class 2 Prim  |        |                 |  |
|                                                                                                    | l 📾 an an an an an an an an an an an an an |                                        |                 |                      |                        |        |                 |  |

• Right click on it and select All Task -> Import

| 描 Console1 - [Console Root\Certilicates (Local Computer)\Trusted Root Certilication Authorities\Certilicates] |                                      |                                        |                 |                      |                        |        |                 |  |
|----------------------------------------------------------------------------------------------------|--------------------------------------|----------------------------------------|-----------------|----------------------|------------------------|--------|-----------------|--|
| 📸 Eile Action View Favorites Window Help                                                                      |                                      |                                        |                 |                      |                        |        |                 |  |
|                                                                                                    |                                      |                                        |                 |                      |                        |        |                 |  |
| Console Root                                                                                                  | Issued To 🗠                          | Issued By                              | Expiration Date | Intended Purposes    | Friendly Name          | Status | Certificate Tem |  |
| 🖻 🗐 Certificates (Local Computer)                                                                             | ABA.ECOM Root CA                     | ABA.ECOM Root CA                       | 7/9/2009        | Secure Email, Server | DST (ABA.ECOM) CA      |        |                 |  |
| 🗄 🧰 Personal                                                                                                  | Autoridad Certificadora de la Asoc   | Autoridad Certificadora de la Asocia   | 6/28/2009       | Secure Email, Server | Autoridad Certificad   |        |                 |  |
| Trusted Root Certification Authorities                                                                        | Autoridad Certificadora del Colegi   | Autoridad Certificadora del Colegio    | 6/29/2009       | Secure Email, Server | Autoridad Certificad   |        |                 |  |
|                                                                                                    | port ore EZ by DST                   | Baltimore EZ by DST                    | 7/3/2009        | Secure Email, Server | DST (Baltimore EZ) CA  |        |                 |  |
| Enterprise Print Solo                                                                                         | CA E-Trust Primary CA                | Belgacom E-Trust Primary CA            | 1/21/2010       | Secure Email, Server | Belgacom E-Trust Pri   |        |                 |  |
| Trusted D                                                                                                    | C&W HKT SecureNet CA Class A         | C&W HKT SecureNet CA Class A           | 10/16/2009      | Secure Email, Server | CW HKT SecureNet       |        |                 |  |
| New Window from Here                                                                                          | C&W HKT SecureNet CA Class B         | C&W HKT SecureNet CA Class B           | 10/16/2009      | Secure Email, Server | CW HKT SecureNet       |        |                 |  |
| Third-Part New Tacknad View                                                                                   | C&W HKT SecureNet CA Root            | C&W HKT SecureNet CA Root              | 10/16/2010      | Secure Email, Server | CW HKT SecureNet       |        |                 |  |
|                                                                                                    | C&W HKT SecureNet CA SGC Root        | C&W HKT SecureNet CA SGC Root          | 10/16/2009      | Secure Email, Server | CW HKT SecureNet       |        |                 |  |
| Refresh                                                                                                    | Certisign - Autoridade Certificador  | Certisign - Autoridade Certificadora   | 6/26/2018       | Secure Email, Server | Certisign Autoridade   |        |                 |  |
| Export List                                                                                                   | Certisign - Autoridade Certificador  | Certisign - Autoridade Certificadora   | 6/26/2018       | Secure Email, Server | Certisign Autoridade   |        |                 |  |
| Help                                                                                                    | Certisign Autoridade Certificadora   | Certisign Autoridade Certificadora A   | 6/26/2018       | Secure Email, Server | Certisign Autoridade   |        |                 |  |
| <u></u>                                                                                                    | Certisign Autoridade Certificadora   | Certisign Autoridade Certificadora A   | 7/9/2018        | Secure Email, Server | Certisign Autoridade   |        |                 |  |
|                                                                                                    | Class 1 Primary CA                   | Class 1 Primary CA                     | 7/6/2020        | Secure Email, Server | CertPlus Class 1 Prim  |        |                 |  |
|                                                                                                    | Class 1 Public Primary Certification | Class 1 Public Primary Certification A | 8/1/2028        | Secure Email, Client | VeriSign Class 1 Publi |        |                 |  |
|                                                                                                    | Class 1 Public Primary Certification | Class 1 Public Primary Certification A | 1/7/2020        | Secure Email, Client | VeriSign Class 1 Prim  |        |                 |  |
|                                                                                                    | Class 2 Primary CA                   | Class 2 Primary CA                     | 7/6/2019        | Secure Email, Server | CertPlus Class 2 Prim  |        |                 |  |
|                                                                                                    | Class 2 Public Primary Certification | Class 2 Public Primary Certification A | 1/7/2004        | Secure Email, Client | VeriSign Class 2 Prim  |        |                 |  |
|                                                                                                    | Class 2 Public Primary Certification | Class 2 Public Primary Certification A | 8/1/2028        | Secure Email, Client | VeriSign Class 2 Publi |        |                 |  |
|                                                                                                    | 🛛 🚾 desse o primeros das             | dese o primero da                      | 7/2/2010        | commenced comme      | couples does a pass    |        |                 |  |

• Browse to the **eHealth Ontario CA Root certificate** received from eHealth Ontario and click **Next** 

| Certificate Import Wizard |                                                                                                    | × |
|---------------------------|----------------------------------------------------------------------------------------------------|---|
|                           | Welcome to the Certificate Import<br>Wizard<br>This wizard helps you copy certificates, certificate trust<br>lists, and certificate revocation lists from your disk to a<br>certificate store.<br>A certificate, which is issued by a certification authority, is<br>a confirmation of your identity and contains information<br>used to protect data or to establish secure network<br>connections. A certificate store is the system area where<br>certificates are kept.<br>To continue, click Next. |   |
|                           | < Back Cancel                                                                                                    |   |

• Following the Wizard select Next and Finish

| Certificate Import Wizard | ×                                                                                                    |  |  |  |
|---------------------------|----------------------------------------------------------------------------------------------------|--|--|--|
| Tok-                      | Welcome to the Certificate Import<br>Wizard                                                                                                    |  |  |  |
|                           | This wizard helps you copy certificates, certificate trust<br>lists, and certificate revocation lists from your disk to a<br>certificate store.                                                                                                    |  |  |  |
|                           | A certificate, which is issued by a certification authority, is<br>a confirmation of your identity and contains information<br>used to protect data or to establish secure network<br>connections. A certificate store is the system area where<br>certificates are kept. |  |  |  |
|                           | To continue, click Next.                                                                                                    |  |  |  |
|                           |                                                                                                    |  |  |  |
|                           | < Back (Next > ) Cancel                                                                                                    |  |  |  |

• In the **File to Import** screen click on **Browse** button, select eHealth Ontario CA Root Certificate which you received from eHealth Ontario and click on **Next** to proceed

| Specify the file you                 | u want to import.                                                                     |
|--------------------------------------|---------------------------------------------------------------------------------------|
|                                      |                                                                                       |
| Eile name:                           |                                                                                       |
| C:\Cert\SSHA_CA                      | A_Root_Cert_Production.cer                                                            |
| Note: More than o                    | one certificate can be stored in a single file in the following formats               |
| Personal Inform                      | nation Exchange- PKCS #12 (.PFX,.P12)                                                 |
|                                      |                                                                                       |
| Cryptographic M                      | Message Syntax Standard- PKCS #7 Certificates (.P7B)                                  |
| Cryptographic M<br>Microsoft Seriali | Message Syntax Standard- PKCS #7 Certificates (.P7B)<br>ized Certificate Store (.SST) |
| Cryptographic N<br>Microsoft Seriali | Message Syntax Standard- PKCS #7 Certificates (.P7B)<br>ized Certificate Store (.SST) |
| Cryptographic N<br>Microsoft Seriali | Message Syntax Standard- PKCS #7 Certificates (.P7B)<br>ized Certificate Store (.SST) |
| Cryptographic N<br>Microsoft Seriali | Message Syntax Standard- PKCS #7 Certificates (.P7B)<br>ized Certificate Store (.SST) |

• In Certificate Store screen verify that Place all certificates in the following store and Trusted Root Certification Authorities options are selected and click on Next to proceed

| Certificate stores are  | system areas where       | certificates are l | kept.        |                  |
|-------------------------|--------------------------|--------------------|--------------|------------------|
| Windows can automa      | tically select a certifi | cate store, or you | u can specif | y a location for |
| C Automatically         | select the certificate   | store based on th  | ne type of c | ertificate       |
| Place all certification | cates in the following   | store              |              |                  |
| Certificate sto         | re:                      |                    |              |                  |
| Trusted Rool            | Certification Authori    | ities              |              | Browse           |
|                         |                          |                    |              |                  |
|                         |                          |                    |              |                  |
|                         |                          |                    |              |                  |
|                         |                          |                    |              |                  |
|                         |                          |                    |              |                  |

• In Completing screen verify selected options and click on Finish to exit

| Certificate Import Wizard |                                                                                           | × |
|---------------------------|-------------------------------------------------------------------------------------------|---|
|                           | Completing the Certificate Import<br>Wizard                                               |   |
|                           | You have successfully completed the Certificate Import<br>wizard.                         |   |
|                           | You have specified the following settings:                                                |   |
|                           | Certificate Store Selected by User<br>Content Certificate<br>File Name C:\Cert\SSHA_CA_R( |   |
|                           | < Back Finish Cancel                                                                      |   |

•

• Open **Certificates** folder in the **Trusted Root Certificate Authorities** and verify if **EHEALTH ONTARIO CA Root certificate** is installed

| 🔓 Console1 - [Console Root\Certificates (Local Computer)\Trusted Root Certification Authorities\Certificates]                                                                                                    |                                                            |                                    |  |  |  |  |
|----------------------------------------------------------------------------------------------------|------------------------------------------------------------|------------------------------------|--|--|--|--|
| 🚡 Eile Action View Favorites Window Help                                                                                                    |                                                            |                                    |  |  |  |  |
| ← →   🗈 📧 👗 🗈   🗙 😰                                                                                                    |                                                            |                                    |  |  |  |  |
| Console Root                                                                                                    | Issued To 🛛 🗛                                              | Issued By                          |  |  |  |  |
| 🖻 🐻 Certificates (Local Computer)                                                                                                    | SERVICIOS DE CERTIFICACION - A.N.C.                        | SERVICIOS DE CERTIFICACION - A     |  |  |  |  |
| Personal                                                                                                    | 🖼 SIA Secure Client CA                                     | SIA Secure Client CA               |  |  |  |  |
| Trusted Root Certification Authorities                                                                                                    | 🖼 SIA Secure Server CA                                     | SIA Secure Server CA               |  |  |  |  |
|                                                                                                    | Smart Systems for Health Agency Root Certificate Authority | Smart Systems for Health Agency Ro |  |  |  |  |
| Enterprise Trust                                                                                                    | 🖼 Swisskey Root CA                                         | Swisskey Root CA                   |  |  |  |  |
| Trusted Publishers                                                                                                    | 🖼 TC TrustCenter Class 1 CA                                | TC TrustCenter Class 1 CA          |  |  |  |  |
| Trasted Fabilities                                                                                                    | 🖼 TC TrustCenter Class 2 CA                                | TC TrustCenter Class 2 CA          |  |  |  |  |
| □      □      □     □     □     □     □     □     □     □     □     □     □     □     □     □     □     □     □     □     □     □     □     □     □     □     □     □     □     □     □     □     □     □     □     □     □     □     □     □     □     □     □     □     □     □     □     □     □     □     □     □     □     □     □     □     □     □     □     □     □     □     □     □     □     □     □     □     □     □     □     □     □     □     □     □      □      □      □      □      □      □      □      □      □      □      □      □      □      □      □      □      □      □      □      □      □      □      □      □      □      □      □      □      □      □      □      □      □      □      □      □      □      □      □      □      □      □      □      □      □      □      □      □      □      □      □      □      □      □      □      □      □      □      □      □      □      □      □      □      □      □      □      □      □      □      □      □      □      □      □      □      □      □      □      □      □      □      □      □      □      □      □      □      □      □      □      □      □      □      □      □      □      □      □      □      □      □      □      □      □      □      □      □      □      □      □      □      □      □      □      □      □      □      □      □      □      □      □      □      □      □      □      □      □      □      □      □      □      □      □      □      □      □      □      □      □      □      □      □      □      □      □      □      □      □      □      □      □      □      □      □      □      □      □      □      □      □      □      □      □      □      □      □      □      □      □      □      □      □      □      □      □      □      □      □      □      □      □     □     □     □     □     □     □     □     □     □     □     □     □     □     □     □     □     □     □     □     □     □     □     □     □     □     □     □     □     □     □     □     □     □    □     □     □     □    □     □     □     □     □     □     □     □     □     □     □     □     □     □ | 🖼 TC TrustCenter Class 3 CA                                | TC TrustCenter Class 3 CA          |  |  |  |  |

• You have successfully installed the SSHA CA Root certificate.

# STOP

The next section of this *Client Deployment Guide* cannot be completed until your ONE Mail Partnered Deployment Date.

The following steps will be completed with the ONE Mail Technical Analyst working with you.

## 9.0 Setup SMTP Connector to ONE Mail Partnered Service

#### 9.1 Setup SMTP Connector on Exchange 2000/2003

To create and configure a Connector for the ONE Mail Partnered environment on your Exchange Server 2000/2003 use Exchange System Manager Console, as explained below.

**NOTE:** If you are configuring MS Windows Server 2000/2003 IIS/SMTP server skip to chapter 9.1 Setup SMTP Connector on MS Windows Server 2000/2003.

• Login to your Microsoft Exchange 2000/2003 host server.

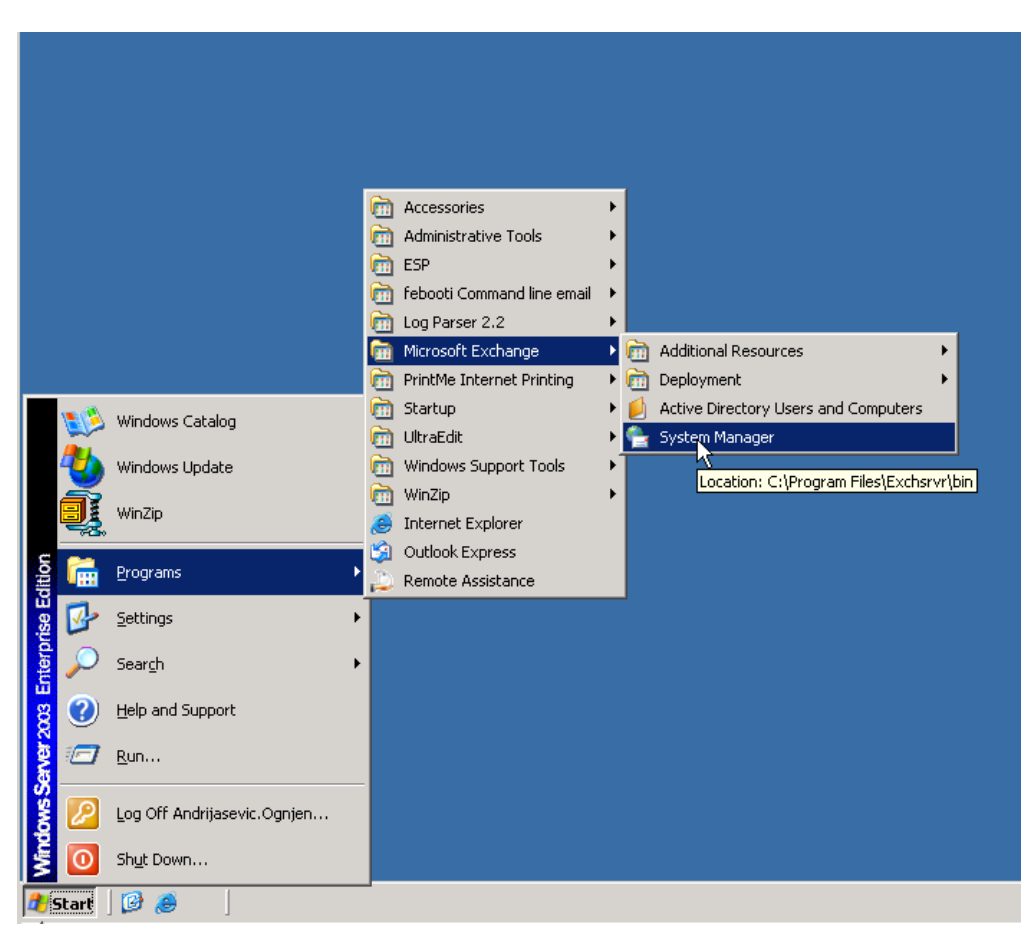

• Click Start > Programs > Microsoft Exchange > System Manager.

• In Exchange System Manager Console, in the left tree pane point to Connectors container, right click on it and chose New/SMTP Connector option to start New Connector Properties.

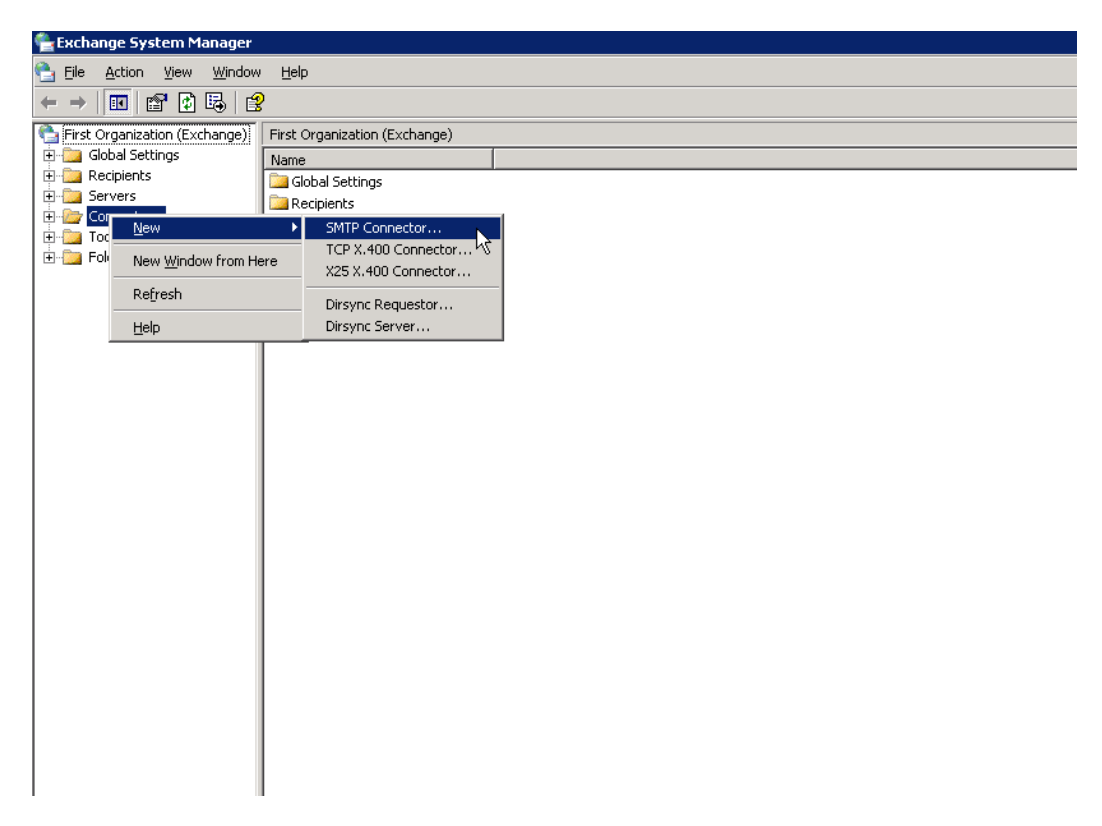

• On the **General** tab for new SMTP Connector specify the **Name** for connector (ex. eHealth Ontario Smart Host). Chose option **Forward all mail through this connector to the following smart host** and specify *tls.one-mail.on.ca* FQDN for destination smart host. If **Local bridgehead** server is not selected, then click on **Add** button to specify your local gateway server as local bridgehead server (s).

| operties         |                                         |                 |                  | ?         |  |  |
|------------------|-----------------------------------------|-----------------|------------------|-----------|--|--|
| Address Space    | Connected Ro                            | uting Groups    | Delivery Res     | trictions |  |  |
| Content Restrict | tions Delivery Options Advanced Details |                 |                  |           |  |  |
|                  | Ge                                      | eneral          |                  |           |  |  |
| M=0              |                                         | 0.1.1.0.1       |                  |           |  |  |
| <u>N</u> ame:    | eHelatr                                 | n Untario Smart | Host             |           |  |  |
| smtp.tls.on      | e-mail.on.ca                            |                 |                  |           |  |  |
| Server           | 15.                                     | Virtual Serve   | r                |           |  |  |
| SEHMPN1DC1       |                                         | Default SMT     | P Virtual Server |           |  |  |
|                  |                                         |                 |                  |           |  |  |
|                  |                                         |                 |                  |           |  |  |
|                  |                                         |                 |                  |           |  |  |
|                  |                                         |                 |                  |           |  |  |
| Add              | Add <u>R</u> emove                      |                 |                  |           |  |  |
| Do not allow     |                                         | le .            |                  |           |  |  |
| 1 Do not allow   | public toluer referra                   | 15              |                  |           |  |  |
|                  |                                         |                 |                  |           |  |  |
|                  | OK Car                                  | ncel /          |                  | Help      |  |  |

• On the Address Space tab of properties click on Add button to add \* as connectors address space (this will setup your system to forward e-mail to all destination external SMTP domains through this connector). Check that Entire organization option is selected in Connector Scope field.

| elatii ontario s                                                      | mart I                                             | lost Pr                | operti          | ies                       |      |        |        | ?           |
|-----------------------------------------------------------------------|----------------------------------------------------|------------------------|-----------------|---------------------------|------|--------|--------|-------------|
| Content Restrict                                                      | ions                                               | Deli                   | very Op<br>Gene | otions<br>eral            | Ac   | lvance | 4      | Details     |
| Address Space                                                         | Co                                                 | nnecte                 | d Routi         | ng Grou                   | ps   | Delive | ery Re | estrictions |
| Create, modify, o                                                     |                                                    | e an ad                | dress <u>s</u>  | pace.                     |      |        | L Cov  | at I        |
| Type                                                                  | Addres                                             | S                      |                 |                           |      |        | C:     | st          |
|                                                                       |                                                    |                        |                 |                           |      |        |        |             |
|                                                                       |                                                    |                        |                 |                           |      |        |        |             |
|                                                                       |                                                    |                        |                 |                           |      |        |        |             |
|                                                                       |                                                    |                        |                 |                           |      |        |        |             |
|                                                                       |                                                    |                        |                 |                           |      |        |        |             |
|                                                                       |                                                    |                        |                 |                           |      |        |        |             |
|                                                                       |                                                    |                        |                 |                           |      |        |        |             |
|                                                                       |                                                    |                        | _               |                           |      |        |        |             |
|                                                                       | Mo                                                 | dify                   | <u> </u>        | <u>ł</u> emove            |      |        |        |             |
| Add                                                                   | <u>M</u> o<br>pe                                   | dify                   |                 | <u>l</u> emove            |      |        |        |             |
| Add                                                                   | <u>M</u> o<br>pe<br>ganizatio                      | dify                   | <u> </u>        | <u>}</u> emove            |      |        |        |             |
| Connector scop                                                        | <u>Mo</u><br>pe<br>ganizatio<br>group              | dify                   |                 | <u>ł</u> emove            |      |        |        |             |
| Add<br>Connector scop<br>© Entire org<br>© Routing g<br>Allow message | <u>M</u> o<br>pe<br>ganizatiu<br>group<br>ges to b | dify<br>on<br>e relaye | d to the        | <u>ł</u> emove<br>ese dom | ains |        |        |             |

• In Add Address Space pop-up window select SMTP and click on OK to proceed

| Add Address Space                                       |     |        |      | ? × |
|---------------------------------------------------------|-----|--------|------|-----|
| <u>S</u> elect an address typ                           | ie: |        |      |     |
| SMTP<br>X400<br>MS<br>CCMAIL<br>NOTES<br>GWISE<br>Other |     |        |      |     |
|                                                         | OK  | Cancel | Help |     |

• In **Internet Address Space Properties** screen specify \* as **E-mail domain** and *1* as **Cost** and click on **OK** to finish configuration of address space

| Internet Address Spa   | ce Properties |       | ? ×  |
|------------------------|---------------|-------|------|
| General                |               |       |      |
| 🖌 SMTP                 |               |       |      |
| <u>E</u> -mail domain: | ×             |       |      |
| <u>C</u> ost:          | 1             |       |      |
|                        |               |       |      |
|                        |               |       |      |
|                        |               |       |      |
|                        |               |       |      |
|                        |               |       |      |
| OK                     | Cancel        | Apply | Help |

• Now your Address Space tab should look like following screen

| eHelath Ontario Sn  | nart Host Properties                                         | ? ×              |  |  |  |  |  |  |
|---------------------|--------------------------------------------------------------|------------------|--|--|--|--|--|--|
| Content Restriction | ons Delivery Options                                         | Advanced Details |  |  |  |  |  |  |
| Address Casaa       | General                                                      |                  |  |  |  |  |  |  |
| Address Space       | Address Space Connected Routing Groups Delivery Restrictions |                  |  |  |  |  |  |  |
| Create, modify, or  | remove an address <u>s</u> pace.                             |                  |  |  |  |  |  |  |
| Туре А              | \ddress                                                      | Cost             |  |  |  |  |  |  |
| SMTP *              |                                                              | 1                |  |  |  |  |  |  |
|                     |                                                              |                  |  |  |  |  |  |  |
|                     |                                                              |                  |  |  |  |  |  |  |
|                     |                                                              |                  |  |  |  |  |  |  |
|                     |                                                              |                  |  |  |  |  |  |  |
|                     |                                                              |                  |  |  |  |  |  |  |
|                     |                                                              |                  |  |  |  |  |  |  |
|                     |                                                              |                  |  |  |  |  |  |  |
| A <u>d</u> d        | Modify <u>R</u> emove                                        |                  |  |  |  |  |  |  |
| - Connector scop    | e                                                            |                  |  |  |  |  |  |  |
| Entire orga         | anization                                                    |                  |  |  |  |  |  |  |
| C Routing gr        | roup                                                         |                  |  |  |  |  |  |  |
| Allow message       | es to be relayed to these domain:                            | 3                |  |  |  |  |  |  |
| (                   | DK Cancel                                                    | Apply Help       |  |  |  |  |  |  |

• Switch to Advanced tab and click on Outbound Security... button

| eHelath Ontario Smart Host Properties ? 🗙                    |  |  |  |  |
|--------------------------------------------------------------|--|--|--|--|
| General                                                      |  |  |  |  |
| Address Space Connected Routing Groups Delivery Restrictions |  |  |  |  |
| Content Restrictions Delivery Options Advanced Details       |  |  |  |  |
|                                                              |  |  |  |  |
|                                                              |  |  |  |  |
| Dutbound Security                                            |  |  |  |  |
| Do not send ETRN/TURN                                        |  |  |  |  |
| Request ETRN/TURN when sending messages                      |  |  |  |  |
| Additionally request mail at specified times                 |  |  |  |  |
| Request ETRN/TURN from different server                      |  |  |  |  |
| <u>S</u> erver:                                              |  |  |  |  |
|                                                              |  |  |  |  |
| Connection time:                                             |  |  |  |  |
| Bun dailu at 11:00 PM                                        |  |  |  |  |
|                                                              |  |  |  |  |
| Specify how to request that remote servers dequeue mail      |  |  |  |  |
| C Issue <u>E</u> TRN                                         |  |  |  |  |
| Domains                                                      |  |  |  |  |
| C Issue TURN (Requires Basic or Windows security)            |  |  |  |  |
|                                                              |  |  |  |  |
|                                                              |  |  |  |  |
|                                                              |  |  |  |  |

• On the Outbound Security screen select Basic authentication (password is sent in clear text) and click on Modify... button to specify user which will be used for authentication

| Dutbound Secur                                                                                                    | ity 🔉                                                    |
|----------------------------------------------------------------------------------------------------|----------------------------------------------------------|
| C Anonymous a                                                                                                    | ICCESS                                                   |
| No user nam                                                                                                    | e or password required                                   |
| <u>     Basic authen     Basic authen     Constant     Constant     </u> | ication (password is sent in clear text)                 |
| User:                                                                                                    | <u>M</u> odify                                           |
| C Integrated W                                                                                                    | indows Authentication                                    |
| The client an<br>Interface.                                                                                                    | d server negotiate the Windows Systems Security Provider |
| Account:                                                                                                    | M <u>o</u> dify                                          |
| LS encrypti                                                                                                    | on                                                       |
|                                                                                                    | OK Cancel <u>H</u> elp                                   |

• In **Outbound Connection Credentials** insert information about user account and password which was provided to you by eHealth Ontario's deployment team as part of deployment package. Click on **OK** to return to **Outbound Security** screen

| Outbound Connection Credentials | ? ×  |
|---------------------------------|------|
| <u>U</u> ser:                   |      |
| SMTP.CAN##@sshacer              |      |
| Password:                       |      |
| *****                           |      |
| ,<br>Confirm password           |      |
| *****                           |      |
| ,<br>                           |      |
| OK Car                          | ncel |

• Select **TLS encryption** option and then click on OK to return to connector properties

| D <u>Anonymous</u><br>No user nan | access<br>ne or password required            |                 |
|-----------------------------------|----------------------------------------------|-----------------|
| Basic auther                      | ntication (password is sent in clear text)   |                 |
| User:                             | SMTP.CAN##@sshacert                          | <u>M</u> odify  |
| ] Integrated V                    | Vindows Authentication                       |                 |
| The client a<br>Interface.        | nd server negotiate the Windows Systems Secu | rrity Provider  |
| Account:                          |                                              | M <u>o</u> dify |
| TLS encrypt                       | tion                                         |                 |
|                                   |                                              |                 |

- Now you configured all necessary settings for this connector, click on **Apply** and **OK** buttons to apply all those and exit property pages.
- Open Services console and restart IIS Admin service to pick up new settings.
- Proceed with eHealth Ontario's deployment team with testing new configuration.

#### 9.2 Setup SMTP Connector on Exchange 2000/2003

To create and configure a Connector for the ONE Mail Partnered environment on your MS Windows Server 2000/2003 use Internet Information Services Management Console, as explained below.

- Login to your MS Windows 2000/2003 host server.
- Click Start > Programs > Administrative Tools > Internet Information Services (IIS) Manager.

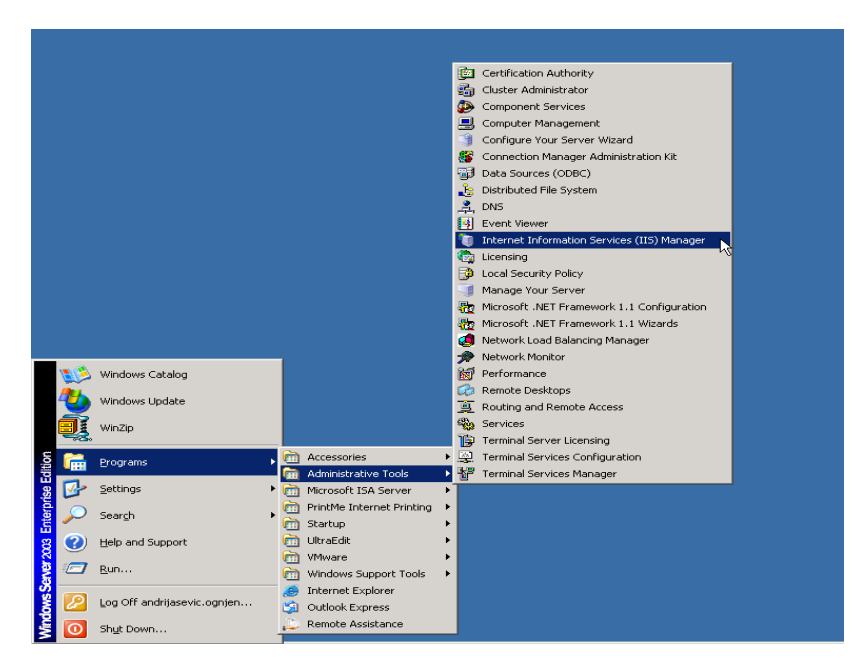

• In the left pane, expend you local server, point to **Default SMTP Virtual Server**, right click and select **Properties** 

| 🐚 Internet Information Servic                             | es (IIS) Manager                                  |  |       |
|-----------------------------------------------------------|---------------------------------------------------|--|-------|
| 🐚 <u>F</u> ile <u>A</u> ction <u>V</u> iew <u>W</u> indov | / <u>H</u> elp                                    |  | _ 8 × |
| ← → 🗈 🖪 🗗 🗟                                               | 🔁 🕨 🖿 🛛                                           |  |       |
| Internet Information Services                             | Name<br>Domains<br>Current Sessions               |  |       |
| Domains<br>Current Sessions                               | <b>Start</b><br>Stop<br>P <u>a</u> use            |  |       |
|                                                           | New +                                             |  |       |
|                                                           | ⊻iew<br>New <u>W</u> indow from Here              |  |       |
|                                                           | Rena <u>m</u> e<br>Refresh<br>Export <u>L</u> ist |  |       |
|                                                           | Properties                                        |  |       |
| <b>↓</b>                                                  |                                                   |  |       |
| Opens property sheet for the curren                       | t selection.                                      |  |       |

• Switch to **Delivery** tab and click on **Advanced** button

| Default SMTP Virtual Server Properties          | ? ×                  |  |  |
|-------------------------------------------------|----------------------|--|--|
| General Access Messages Delivery L              | DAP Routing Security |  |  |
| Outbound                                        |                      |  |  |
| <u>First retry interval (minutes):</u>          | 15                   |  |  |
| Second retry interval (minutes):                | 30                   |  |  |
| T <u>h</u> ird retry interval (minutes):        | 60                   |  |  |
| S <u>u</u> bsequent retry interval (minutes):   | 240                  |  |  |
| Delay notification:                             | 12 Hours 💌           |  |  |
| Expiration timeout:                             | 2 Days 💌             |  |  |
| -Local                                          |                      |  |  |
| Delay <u>n</u> otification:                     | 12 Hours 💌           |  |  |
| Expiration timeout:                             | 2 Days 💌             |  |  |
| Outbound Security Outbound connections Advanced |                      |  |  |
| OK Cancel                                       | <u>Apply</u> Help    |  |  |

• On Advanced Delivery tab specify *tls.one-mail.on.ca* as Smart Host and check that Attempt direct delivery before sending to smart host and

**Perform reverse DNS lookup on incoming messages** check boxes are not selected. Click on OK to return to SMTP Virtual Server Properties.

| Advanced Delivery 🔀                                                                               |
|---------------------------------------------------------------------------------------------------|
| Maximum hop count:                                                                                |
| Masquerade <u>d</u> omain:                                                                        |
| Eully-qualified domain name:           SEHMPNISA         Check DNS                                |
| Smart host:<br>smtp.tls.one-mail.on.ca                                                            |
| Attempt direct delivery before sending to smart host     Reviews DNS look up on incoming measures |
| errorm reverse DNS lookup on incoming messages                                                    |
| OK Cancel <u>H</u> elp                                                                            |

• Back on Delivery tab, now click on Outbound Security... button

| Default SMTP Virtual Server Properties                 | <u>?</u> ×        |  |  |
|--------------------------------------------------------|-------------------|--|--|
| General Access Messages Delivery LDA                   | PRouting Security |  |  |
| Cutbound                                               |                   |  |  |
| Eirst retry interval (minutes):                        | 15                |  |  |
| Sec <u>o</u> nd retry interval (minutes):              | 30                |  |  |
| T <u>h</u> ird retry interval (minutes):               | 60                |  |  |
| S <u>u</u> bsequent retry interval (minutes):          | 240               |  |  |
| Delay notification:                                    | 12 Hours          |  |  |
| Expiration timeout:                                    | 2 Days            |  |  |
| Local                                                  |                   |  |  |
| Delay <u>n</u> otification:                            | 12 Hours 💌        |  |  |
| Expiration timeout:                                    | 2 Days 💌          |  |  |
| Outbound Security Outbound <u>connections</u> Advanced |                   |  |  |
| OK Cancel                                              | Apply Help        |  |  |

• On **Outbound Security** screen select **Basic authentication** option and insert **User Name** and **Password** provided by eHealth Ontario's deployment team to you in appropriate fields. Select TLS encryption check box. Click on OK to return to SMTP Virtual Server prosperities.

| Outbound Security                   |                                       | ×               |
|-------------------------------------|---------------------------------------|-----------------|
| C Anonymous access                  |                                       |                 |
| No user name or pas                 | sword required.                       |                 |
| Basic authentication                | i i i i i i i i i i i i i i i i i i i |                 |
| The password will be<br>commands.   | sent over the network in clear text   | using standard  |
| User name:                          | SMTP.OrgNam@eho.ca                    | Browse          |
| Password:                           | жинини                                |                 |
| C Integrated Windows                | Authentication                        |                 |
| The client and server<br>Interface. | r negotiate the Windows Security S    | upport Provider |
| A <u>c</u> count:                   |                                       | Bro <u>w</u> se |
| Passwor <u>d</u> :                  | мининини                              |                 |
| ✓ ILS encryption                    |                                       |                 |
|                                     | OK Cancel                             | Help            |

- Now you configured all necessary settings for this connector, click on **Apply** and **OK** buttons to apply all those and exit property pages.
- Open Services console and restart IIS Admin service to pick up new settings.
- Proceed with eHealth Ontario's deployment team with testing new configuration.